## Google Chrome and Microsoft Edge

- 1. From your list of Session Videos, click 'Watch' 🞽 Watch to start video
- 2. Right-click the video and select 'Show all controls'

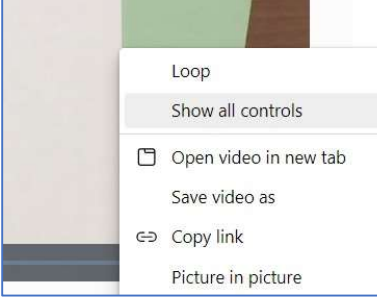

3. Click the 3 vertical dots inear the lower-right of the video window and select 'Playback speed'

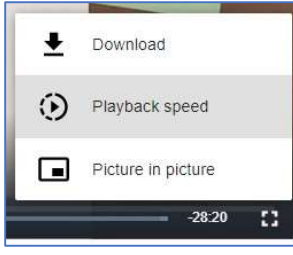

4. Choose playback speed

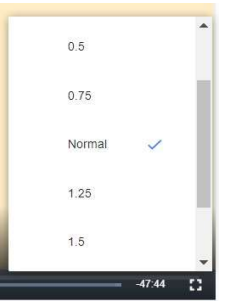

## Firefox

- 1. From your list of Session Videos, click 'Watch' 🖄 Watch to start video
- 2. Right-click the video, select 'Speed', and choose playback speed

| Play                  |   |        |
|-----------------------|---|--------|
| <u>M</u> ute          |   | I      |
| Spee <u>d</u>         | > | 0.5×   |
| Loop                  |   | ✓ 1.0× |
| Eull Screen           |   | 1.25×  |
| Show <u>C</u> ontrols |   | 1.5×   |
| Open Video in New Tab |   | 2×     |

## Safari

- 1. From your list of Session Videos, click 'Watch' Watch to start video
- 2. Right-click the video and select 'Show Controls'

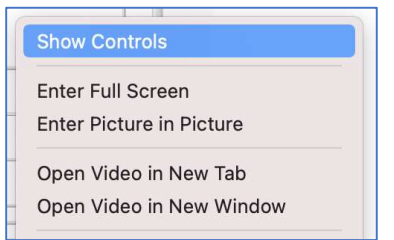

3. Click the 2 horizontal arrows near the lower-right of the video window and choose playback speed

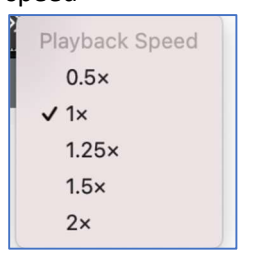